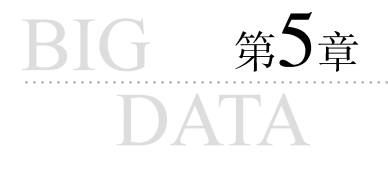

# 数据可视化

#### 本章学习目标

- 掌握 Matplotlib 绘制基本图形的方法。
- · 掌握 Matplotlib 绘制子图的方法。
- 掌握 pyecharts 绘制基本图形和组合图形的方法。

本章主要介绍 Matplotlib 和 pyecharts 两个可视化图形库,重点讲解用这两个库绘制 折线图、柱状图、散点图、直方图等常见图形的方法。

俗话说,千言万语不如一张图。数据可视化(data visualization)通过图形能够清晰有效 地表达数据,属于数据探索过程中的一部分。利用可视化技术可以识别异常值或所需的数 据转换,也可以发现原始数据中不易观察到的数据联系。因此,数据可视化是数据分析中 非常重要的内容。

Python 中有许多附加库可以用来制作静态或动态的可视化图形,其中使用最多的可视 化工具是 Matplotlib 库和 pyecharts 库。本章介绍如何使用这两种库绘制常用的数据图 表,如折线图、柱状图、散点图和直方图等。

# 5.1 Matplotlib 可视化

Matplotlib 是可以生成静态、动态和交互式可视化图形的绘图库。Matplotlib 最初由 John D. Hunter于 2002 年编写,首次发表于 2007 年。Matplotlib 在 Python 环境下能够进 行 MATLAB 风格的绘图,所以名字以 Mat 开头,中间的 plot 表示绘图这一作用,而结尾的 lib 则表示它是一个集合。近年来,在 Github 等开源社区的推动下,Matplotlib 成为在 Python 中使用最多的绘图工具包之一,在数据分析和科学计算等领域得到广泛应用。

Matplotlib 中应用最广的是 Matplotlib. pyplot 模块,用户只需要调用 Pyplot 中的函数,就能够绘制折线图、柱状图、散点图、直方图、箱线图、热力图等图形,实现快速绘图并设置图表的各个细节。

#### 5.1.1 Matplotlib 基本图形

在 Jupyter Notebook 中显示图形,需要加入%matplotlib inline 魔法函数(以%开头)。 使用 Matplotlib 时,其导入语法格式如下:

import matplotlib.pyplot as plt

除此之外,运行本章的代码还需要引入 NumPy 和 Pandas 库,语法格式如下:

import numpy as np

import pandas as pd from pandas import DataFrame,Series % matplotlib inline #在 Notebook 中显示图形

需要注意的是: Matplotlib 默认为英文字体,如果绘制图形中出现汉字则无法显示。因此,还需要指定 Matplotlib 的默认字体,需要加入如下的代码:

plt.rcParams['font.sans-serif'] = ['SimHei'] # 用来显示中文标签 plt.rcParams['axes.unicode\_minus'] = False # 用来正常显示负号

1. 折线图

折线图(line chart)是最基本的一种图表,一般用于绘制连续型数据,也可以看作是将 散点图按照 x 轴坐标顺序连接起来的图形,常用来表现数据的变化趋势。例如,可以通过 绘制折线图来分析产品销量随着年份变化的趋势。

1) 基本折线图

绘制折线图可使用 plot()函数。

【例 5-1】 绘制基本折线图。

In [1]: import numpy as np

import matplotlib.pyplot as plt
% matplotlib inline
x = np.arange(30)
y = x \* 2
plt.plot(x, y)

Out [1]:

[<matplotlib.lines.Line2D at 0x55143f0>]

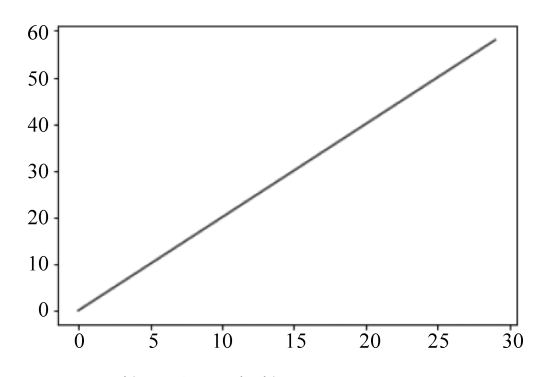

2) plot()函数的主要参数

plot()函数的参数有很多,详见官方文档。表 5.1 中列出了常用的参数。

| 参数        | 类型         | 说明              |
|-----------|------------|-----------------|
| х,у       | ndarray 数组 | x 轴与 y 轴对应的数据   |
| color     | string     | 表示线条的颜色         |
| marker    | string     | 表示线上数据点的样式      |
| linestyle | string     | 表示线条的类型         |
| linewidth | float      | 表示线条的粗细         |
| alpha     | float      | 0~1的小数,表示图形的透明度 |

表 5.1 plot()函数的主要参数及说明

第5章

color参数用来指定线条的颜色,其取值如表 5.2 所示。

表 5.2 color 参数取值

| 取 值 | 代表的颜色 | 取 值 | 代表的颜色 |
|-----|-------|-----|-------|
| 'b' | 蓝色    | 'm' | 洋红    |
| 'g' | 绿色    | 'y' | 黄色    |
| 'r' | 红色    | 'k' | 黑色    |
| 'c' | 青绿    | 'w' | 白色    |

marker 参数用于标记坐标点的样式,设置方式如表 5.3 所示。

表 5.3 marker 参数取值

| 取 值  | 含义    | 取 值   | 代表的颜色 |
|------|-------|-------|-------|
| '. ' | 点标记   | ' * ' | 星形标记  |
| ','  | 像素点标记 | 'D'   | 钻石标记  |
| 'o'  | 圆形标记  | '+'   | 加号标记  |
| 'v'  | 三角标记  | 'x'   | x 标记  |
| 's'  | 方形标记  | ' '   | 水平线标记 |

linestyle参数用来指定线条的类型,其取值如表 5.4 所示。

表 5.4 linestyle 参数取值

| 取值    | 线型  |
|-------|-----|
| ' _ ' | 实线  |
| ' '   | 短画线 |
| ''    | 点画线 |
| ':'   | 虚线  |

其他参数设置请详见 Matplotlib 官方文档。

# 【例 5-2】 plot()函数参数设置。

```
In [2]: times = np.arange(1,11)
```

```
sales = np. random. randint(100, 200, 10)
```

plt.plot(times, sales, color = "r", linewidth = 1.0, marker = 's', linestyle = "--") # 点标记为方形,线宽为1的红色短画线

Out [2]:

[<matplotlib.lines.Line2D at 0xb1289d0>]

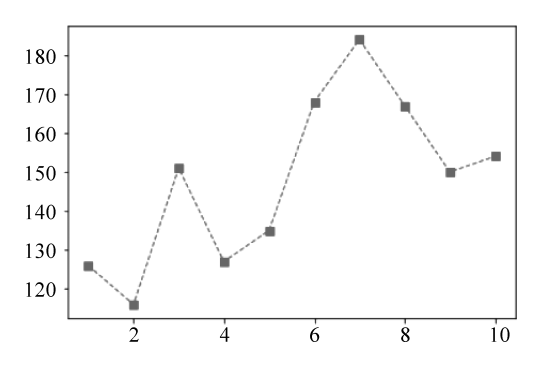

plot()函数的参数也可以不使用关键字,而用样式字符串替代,如'rs'代表红色方形标记。因此,例 5-2 的 plot()函数也可以简化如下:

plt.plot(times, sales, 'rs -- ')

一般来说,样式字符串中的标记类型、线类型跟在颜色类型的后面。

此外,Series 和 DataFrame 都有一个 plot 属性,用于绘制基本的图形。默认情况下, plot()函数绘制的是折线图。

2. 柱状图

1) 基本柱状图

柱状图(bar diagram)主要用于分析在 x 轴上定性数据的分布特征。一般情况下,横轴表示数据类别,纵轴表示数量或者比率。绘制柱状图主要使用 bar()函数。

【例 5-3】 绘制基本柱状图。

```
In [3]: x = [1,2,3,4,5,6,7,8]
    y = [2,1,4,6,9,8,7,3]
    plt.bar(x,y)
```

Out [3]:

<BarContainer object of 8 artists>

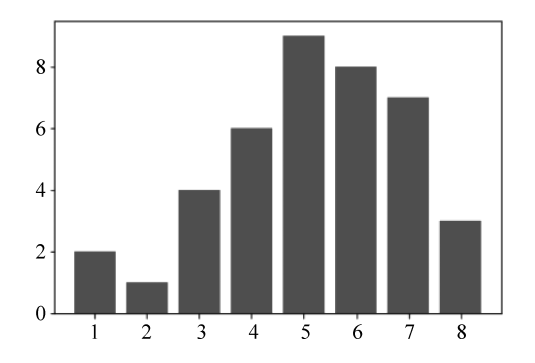

2) bar()函数的主要参数

bar()函数的主要参数如表 5.5 所示。

表 5.5 bar()函数的主要参数

| 参数     | 类型               | 说明                         |
|--------|------------------|----------------------------|
| х      | ndarray 数组       | 表示 x 轴的坐标                  |
| height | ndarray 数组       | 表示条形高度                     |
| width  | float            | 默认值 0.8,表示条形宽度             |
| color  | string           | 表示条形的颜色                    |
| align  | 'center'或 'edge' | 默认值'center',表示条形在 x 轴的对齐方式 |
| bottom | 数值或 ndarray 数组   | 默认值为 0,表示条形在 y 轴的位置        |
| alpha  | float            | 0~1的小数,表示图形的透明度            |

利用 width 参数,可以绘制并列柱状图。

【例 5-4】 绘制并列柱状图。

第5章

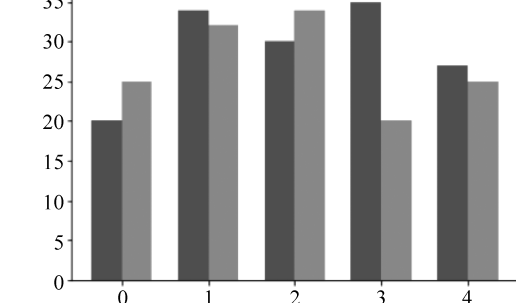

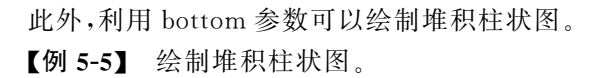

```
In [5]: men_means = [20, 34, 30, 35, 27]
women_means = [25, 32, 34, 20, 25]
x = np.arange(len(men_means))
rects1 = plt.bar(x, men_means)
rects2 = plt.bar(x, women_means, bottom = men_means)
```

Out [5]:

Python数据

分析

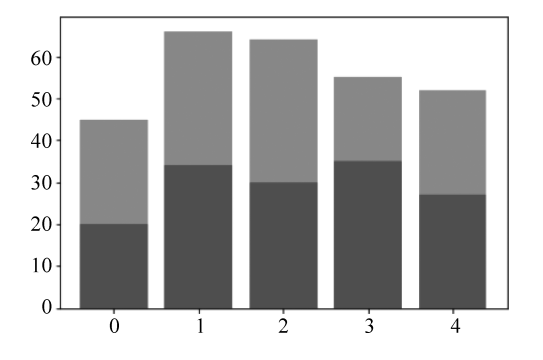

3) 设置刻度和标签

默认情况下,柱状图 x 轴的刻度由函数参数 x 决定。要改变 x 轴的刻度,需要使用 xticks()函数。xticks()函数可以设置 x 轴的刻度。类似地,通过 yticks()函数可以设置 y 轴的刻度。

通过 xlable()函数和 ylabel()函数分别给 x 轴和 y 轴设置名称,通过 title()函数可以给 图像添加标题。

【例 5-6】 设置刻度和标签。

In [6]: labels = ['G1', 'G2', 'G3', 'G4', 'G5']
men\_means = [20, 34, 30, 35, 27]

```
women_means = [25, 32, 34, 20, 25]
x = np.arange(len(labels))
width = 0.35
rects1 = plt.bar(x - width/2, men_means, width)
rects2 = plt.bar(x + width/2, women_means, width)
#添加图表标题,x 轴和 y 轴标签
plt.xlabel('Groups')
plt.ylabel('Scores')
plt.title('Scores by group and gender')
# 设置 x 轴刻度值和刻度标签
plt.xticks(x,labels)
```

```
Out [6]:
```

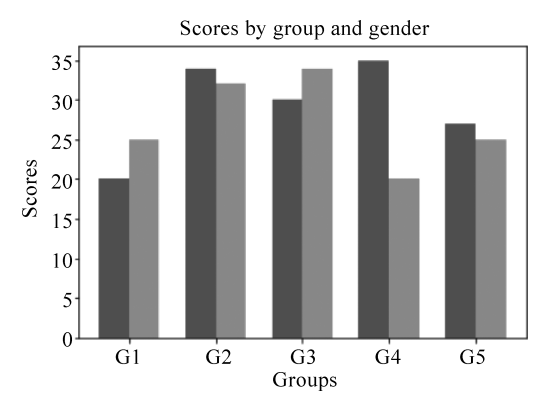

4) 添加图例

图例是用来区分绘图区元素的主要工具。有很多方式可以添加图例,最简单的方式是 在 bar()函数中传递 label 参数表明图例名称,再通过 legend()函数绘制图例。下面以小费 数据为例,介绍如何绘制柱状图。该例中,通过分组计算了不同性别的账单和小费金额的 平均值。

【例 5-7】 添加图例。

```
In [7]: tips = pd.read_csv('tips.csv')
        #按照性别,分组计算账单和小费平均金额
        billmean = tips.groupby('sex')['total bill'].mean()
        tipmean = tips.groupby('sex')['tip'].mean()
        #刻度标签
        labels = ['Female', 'Male']
        x = np.arange(len(labels))
        width = 0.35
        rects1 = plt.bar(x - width/2, billmean, width, label = 'bill')
        rects2 = plt.bar(x + width/2, tipmean, width, label = 'tip')
        ♯添加图表标题,x轴和 y轴标签
        plt.xlabel('Sex')
        plt.ylabel('Amount')
        plt.title('Amount Groupby Sex')
        #设置 x 轴刻度值和刻度标签
        plt.xticks(x, labels, fontsize = 12)
        #设置图例
```

第5章

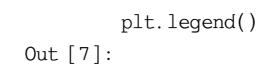

Python数据分析

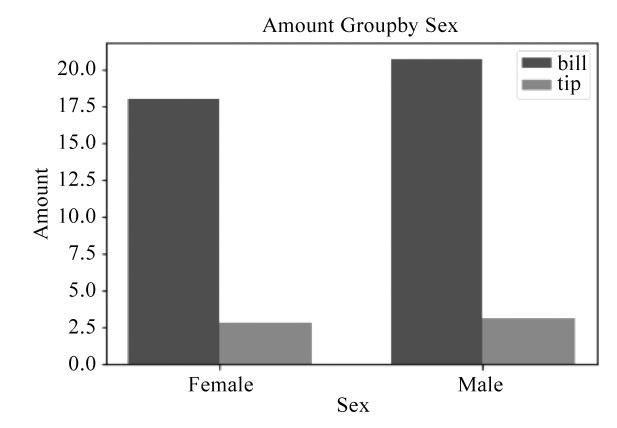

#### 3. 散点图

散点图(scatter diagram)根据两个一维数组绘制坐标点,通过坐标点的分布来判断变 量之间是否存在某种关联或总结坐标点的分布模式。在同时考察多个变量间的关系时可 以借助散点图矩阵。使用 scatter()函数绘制散点图。

【例 5-8】 绘制散点图。

Out [8]:

<matplotlib.collections.PathCollection at 0xe22e2f0>

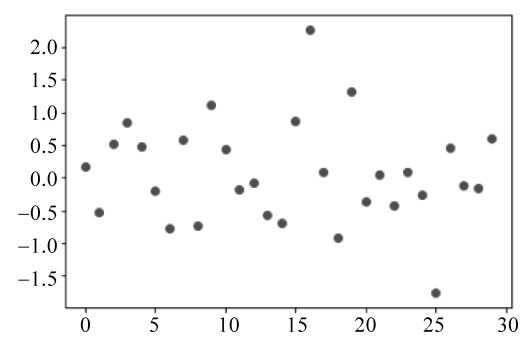

scatter()函数的主要参数如表 5.6 所示。

表 5.6 scatter()函数的主要参数

| 参数     | 类型       | 说明                      |
|--------|----------|-------------------------|
| х,у    | 数值或一维数组  | 表示 x 轴与 y 轴对应的数据点       |
| s      | 数值或一维数组  | 表示数据点的大小,若传入数组则表示每个点的大小 |
| с      | 颜色值或一维数组 | 表示数据点的颜色,若传入数组则表示每个点的颜色 |
| marker | string   | 表示数据点的样式                |
| alpha  | float    | 0~1的小数,表示数据点的透明度        |

### 【例 5-9】 设置散点图参数。

```
In [9]: a = np.random.randn(100)
    b = np.random.randn(100)
    plt.scatter(a, b, s = np.power(5 * a + 10 * b, 2), c = np.random.rand(100), marker = 'o')
    plt.xlabel('X Value')
    plt.ylabel('Y Value')
    plt.title('Scatter Diagram')
```

Out [9]:

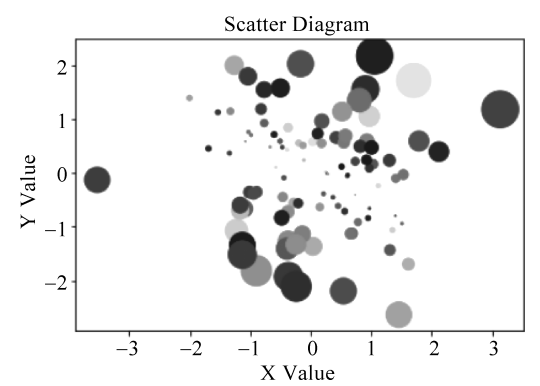

- 4. 直方图和密度图
- 1) 直方图

直方图(histogram)是一种用来展现连续型数据分布特征的统计图形。利用直方图可 以直观地观察数据的集中和分散趋势。直方图主要应用于连续型数据的可视化展示,例 如,观察成绩的区间分布情况或者人均收入的分布特征等。

在直方图中,数据点被分成离散的、均匀间隔的箱,并且绘制每个箱中数据点的数量。 在数据分析中,可以借助直方图对连续数据进行离散化处理。

使用 hist()函数绘制直方图,其主要参数如表 5.7 所示。

| 参数       | 类型                                               | 说明                                                      |
|----------|--------------------------------------------------|---------------------------------------------------------|
| x        | 一维数组                                             | 每类数据的大小,无默认值                                            |
| bins     | 整形                                               | 直方图中箱子的个数,默认值为10                                        |
| color    | 颜色值                                              | 设置箱子的颜色,默认值为 None                                       |
| histtype | 集合{'bar', 'barstacked',<br>'step', 'stepfilled'} | 箱子的类型,默认值为 bar                                          |
| density  | bool                                             | 是否将得到的直方图向量归一化,默认为 False,不归一<br>化,显示频数;若为 True,归一化,显示频率 |
| rwidth   | float                                            | 箱子间的距离,默认值为 None                                        |

表 5.7 hist()函数的主要参数

【例 5-10】 绘制直方图。

In [10]: x = np.random.randint(50,101, size = 100)

```
plt.hist(x,bins = 20,density = False,color = 'g',alpha = 0.75)
plt.xlabel("Score")
```

第5章

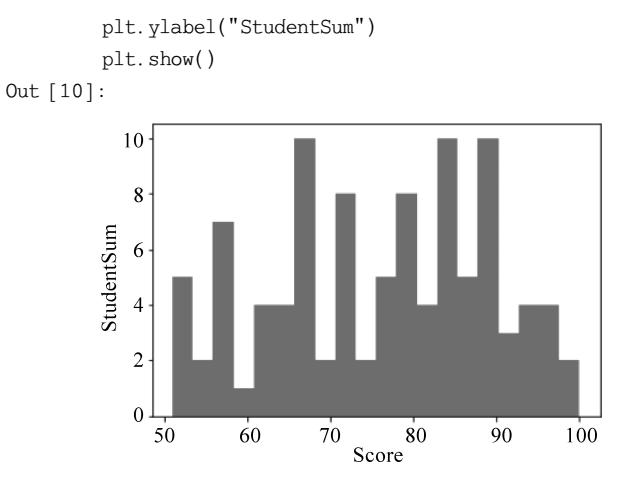

注意:前面介绍了柱状图和直方图的概念和绘制方法。柱状图和直方图在展现效果上 是非常类似的,区别在于直方图描述的是连续型数据的分布,而柱状图描述的是离散型数 据的分布。

2) 密度图

Python数据

密度图是一种与直方图相关的图表类型,通过计算可能产生观测数据的连续概率分布 估计而生成。其过程是将数据的分布近似为一组核(如正态分布),因此密度图也被称为内 核密度估计(kernel density estimate,KDE)图。

可以通过 Series 类型的 plot()函数绘制密度图,设置函数参数 kind 为'kde',例如:

#### 【例 5-11】 绘制密度图。

```
In [11]: x = np. random. randint(50,101, size = 100)
    plt. hist(x, bins = 20, density = True, color = 'g', alpha = 0.75)
    # density = True, 直方图向量归一化处理
    s = pd. Series(x) #创建 Series 类型
    s. plot(kind = 'kde', linestyle = '-- ') #绘制密度图
    plt. show()
```

Out [11]:

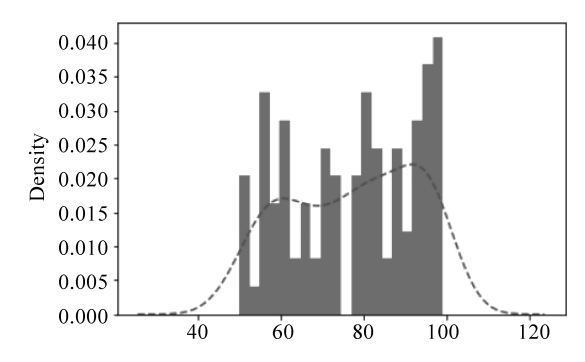

# 5. 饼图

饼图(pie graph)用于表示不同类别的占比情况。通过各类别所占面积的大小可以清 楚地反映出各部分之间或者部分与整体之间的比例关系。在 Matplotlib 中使用 pie()函数 绘制饼图。

pie()函数的主要参数如表 5.8 所示。

| 参数            | 类型         | 说 明                    |
|---------------|------------|------------------------|
| x             | 一维数组       | 每类数据的大小,无默认值           |
| explode       | 数组         | 每部分离圆心的距离,默认值为 None    |
| labels        | 字符串列表      | 每部分的标签,默认值为 None       |
| colors        | 包含颜色字符串的数组 | 设置饼图的填充色,默认值为 None     |
| autopct       | string     | 设置数值的显示方式,默认值为 None    |
| pctdistance   | float      | 设置百分比标签与圆心的距离,默认值为 0.6 |
| labeldistance | float      | 设置每部分标签与圆心的距离,默认值为1.1  |
| shadow        | bool       | 是否添加饼图的阴影效果,默认值为 False |
| startangle    | float      | 设置饼图的初始摆放角度,默认值为0      |
| radius        | float      | 饼图的半径,默认值为1            |
| textprops     | dict       | 设置标签和比例文字的格式,默认值为 None |

#### 表 5.8 pie()函数的主要参数

### 【例 5-12】 绘制饼图。

| In [12]:             | labels = ['A', 'B', 'C', 'D']                      | #每部分的标签              |
|----------------------|----------------------------------------------------|----------------------|
|                      | data = [15, 30, 45, 10]                            | #每部分的比例              |
|                      | explode = (0, 0.1, 0, 0)                           | #将第2块分离出来            |
|                      | colors = ['r', 'g', 'b', 'y']                      | #设置每部分的颜色            |
|                      | <pre>plt.pie(data, explode = explode, labels</pre> | = labels, \          |
|                      | autopct = '%1.1f% % ',shadow = Tru                 | e,startangle=90,\    |
|                      | <pre>textprops = { 'fontsize':12, 'color':</pre>   | 'black'})            |
|                      | #autopct 在图中显示比例值的格式                               |                      |
|                      | <pre>plt.axis('equal')</pre>                       | # x,y轴刻度设置一致,保证饼图为圆形 |
|                      | <pre>plt.legend(loc = "upper right")</pre>         | #在右上方显示图例            |
|                      | <pre>plt.title("Pie Graph",fontsize = 16)</pre>    | #显示图表标题              |
|                      | <pre>plt.show()</pre>                              | #显示图形                |
| $0_{11} + [12]_{12}$ |                                                    |                      |

Out [12]:

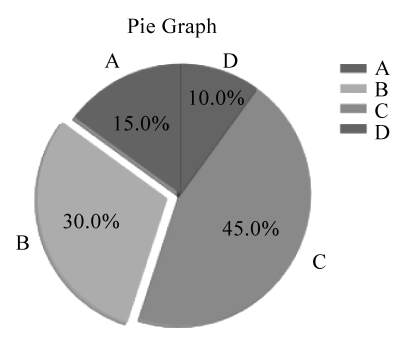

6. 箱线图

箱线图(boxplot)也称为盒须图,是一种常见的用于观察数据分布的图形。通过数据中的5个统计量,包括最小值、下四分位数、中位数、上四分位数和最大值来描述数据,可以观察数据是否具有对称性和数据的分散程度,也可以对多个数据集进行比较。

使用 boxplot()函数绘制箱线图,主要参数如表 5.9 所示。

第5章

| 参数        | 类型         | 说 明                     |
|-----------|------------|-------------------------|
| х         | 数组或序列      | 用于绘制箱线图的数据,无默认值         |
| notch     | bool       | 中间箱体是否还有缺口,默认值为 False   |
| sym       | string     | 指定异常点形状,默认值为 None       |
| vert      | bool       | 箱线图是否垂直放置,默认值为 True     |
| widths    | float 或者数组 | 表示线箱体的宽度,默认值为 0.5       |
| labels    | 字符串序列      | 箱线图的标签,默认值为 None        |
| showmeans | bool       | 是否显示均值,默认值为 False       |
| showcaps  | bool       | 是否显示顶端和末端的两条线,默认值为 True |

#### 表 5.9 boxplot()函数的主要参数

# 【例 5-13】 绘制箱线图。

```
In [13]: testA = np. random. rand(500)
    testB = np. random. rand(500)
    labels = ['testA', 'testB']
    data = [testA, testB]
    plt.boxplot(data, labels = labels, showmeans = True) #设置标签并显示均值
    plt.title("BoxPlot")
    plt.show()
Out [13]:
```

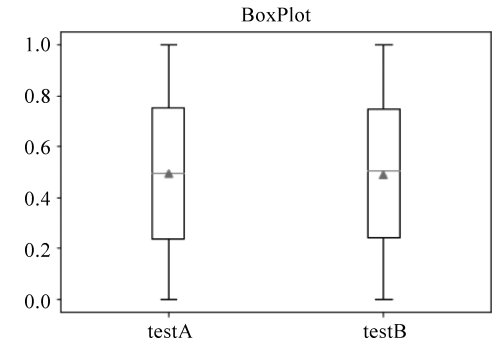

也可以使用 DataFrame 的 boxplot()函数完成箱线图的绘制。例如,例 5-14 中绘制鸢 尾花数据的箱线图。

【例 5-14】 绘制鸢尾花数据箱线图。

```
In [14]: data1 = pd.read_csv('iris-data.csv')
        data1.boxplot(column = ['sepal_length_cm', 'sepal_width_cm'], sym = 'x')
        #对其中两列数据绘制箱线图,异常点用 x 标记
        plt.show()
Out [14]:
        8
        7
        6
        5
        4
        3
        2
        1
        0.
                  ×
             sepal_length_cm
                                sepal_width_cm
```

# 5.1.2 Matplotlib 自定义设置

1. 创建画布与子图

Matplotlib 所绘制的图形位于 Figure 对象(画布)中,前面的例子中都是在 Matplotlib 自动 创建的 Figure 对象中进行绘图。在默认创建的画布中,只有一个 AxesSubplot 对象(有坐标系 的绘图区),因此只能绘制一张图。如果希望在一张画布中绘制多张图,则需要显示地创建一 个新的 Figure 对象,并在其中创建多个 AxesSubplot 对象,也可以说是创建多个子图。

使用 plt. figure()函数创建一个新的 Figure 对象,其中 figsize 参数可以设置图表的长宽比。使用 add\_subplot()函数创建一个或多个子图。注意:请将例 5-15 的代码放在同一个 Notebook 的单元格中运行。

【例 5-15】 绘制子图。

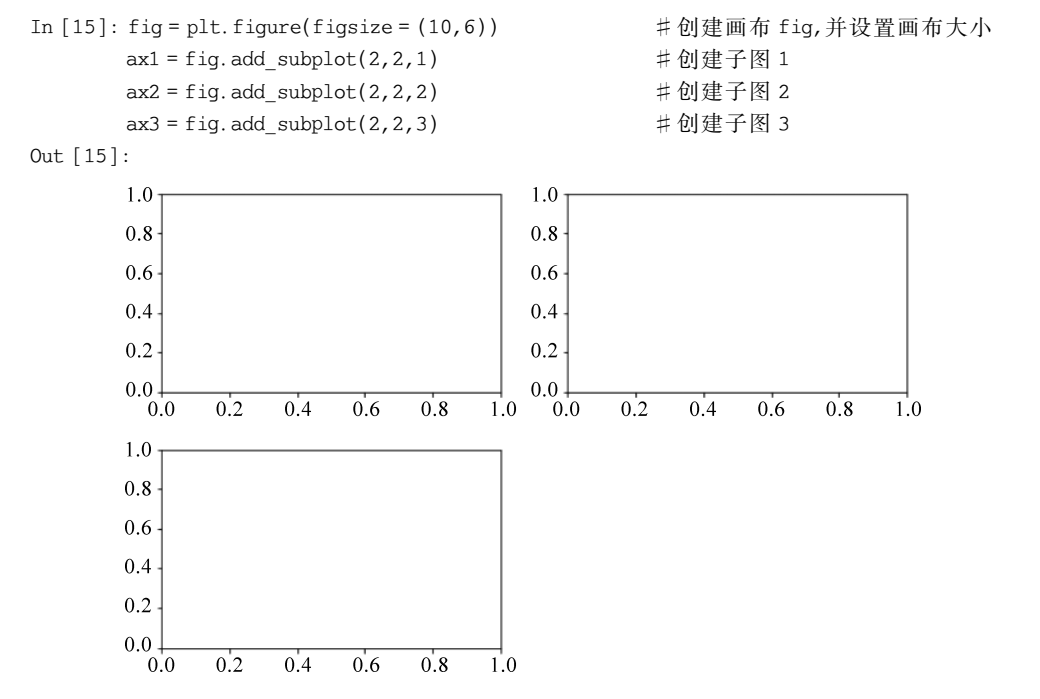

其中,(2,2,1)表示将画布内划分成2行2列绘图区中的第1个绘图区域。选择不同的ax 变量,便可在对应的 subplot 子图中绘图。

【例 5-16】 在子图中绘制图形。

```
In [16]: fig = plt.figure(figsize = (10,6)) # 创建画布 fig,并设置画布大小
ax1 = fig.add_subplot(2,2,1) # 创建子图 1
ax2 = fig.add_subplot(2,2,2) # 创建子图 2
ax3 = fig.add_subplot(2,2,3) # 创建子图 3
ax1.hist(np.random.randn(100),bins = 20,color = 'b')
ax2.scatter(np.arange(30),np.arange(30) + 3 * np.random.randn(30))
ax3.plot(np.random.randn(50).cumsum(),'b -- ')
plt.show()
```

157

第5章

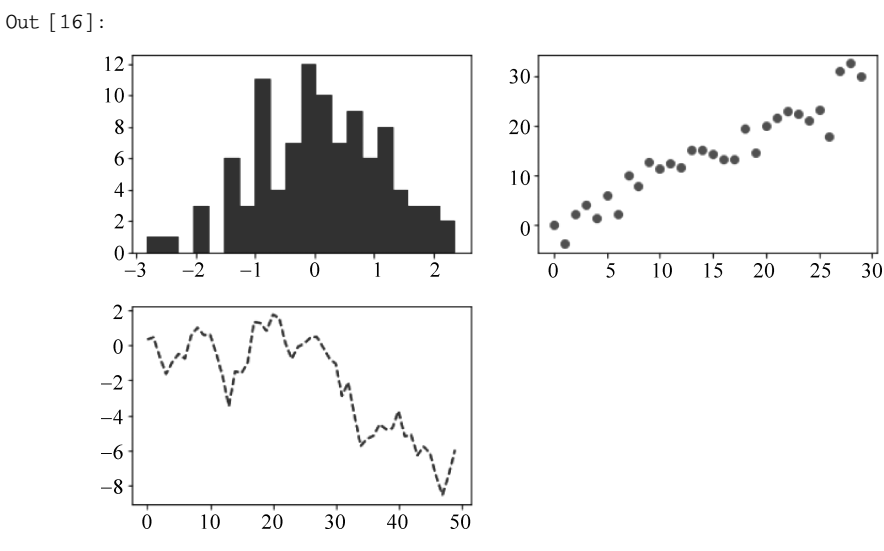

也可以用 plt. subplots()函数创建一张新的图片,返回包含了已生成子图对象的 NumPy 数组。例如:

```
fig,axes = plt.subplots(2, 2)
```

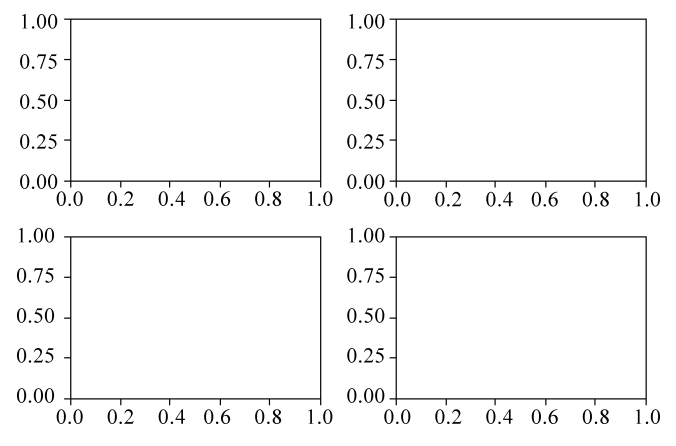

得到的 axes 数组可以像二维数组那样方便地进行索引,如 axes[0,1]。也可以通过使用 sharex 和 sharey 来表明子图分别拥有相同的 x 轴和 y 轴。

默认情况下,Matplotlib 会在子图的外部和子图之间留有一定的间距,可以使用图对象 上的 subplots\_adjust 方法更改间距,其中的 wspace 和 hspace 参数用于设置子图间的水平 间距和垂直间距。

【例 5-17】 调整子图间距。

Python数据

分析

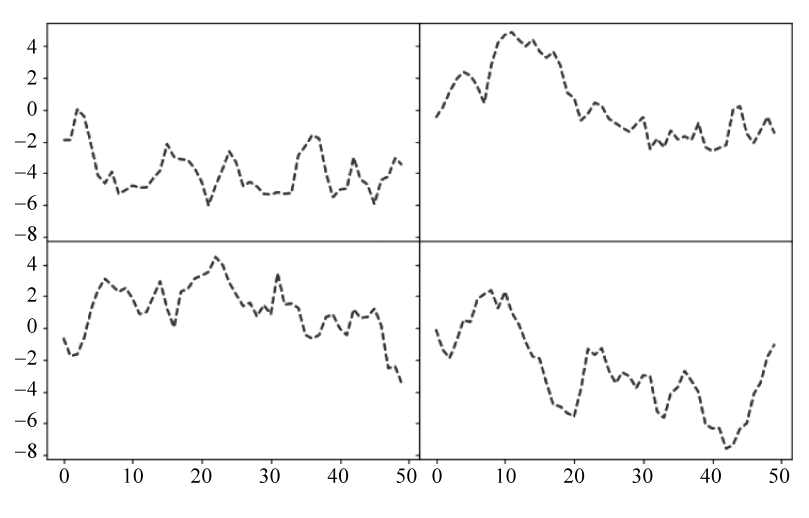

2. 刻度和标签

在前面介绍柱状图时已经讲解了如何设置刻度和标签,这里再详细介绍关于刻度和标签的内容。

刻度范围是绘图区域中坐标轴的取值区间,包括 x 轴和 y 轴的取值区间。刻度范围是 否合适直接决定绘图区域中图形展示效果的优劣。同样地,刻度标签的样式也影响可视化 效果的好坏。与刻度和标签相关的函数如表 5.10 所示。

| 函数示例            | 函数说明                 |
|-----------------|----------------------|
| plt. xlim       | 当前图形 x 轴的取值范围,数值区间   |
| plt. ylim       | 当前图形 y 轴的取值范围,数值区间   |
| plt. xticks     | 指定 x 轴刻度的数据与取值       |
| plt. xticks     | 指定 y 轴刻度的数据与取值       |
| ax1. set_xlim   | 子图 1 中 x 轴的取值范围,数值区间 |
| ax1. set_ylim   | 子图 1 中 y 轴的取值范围,数值区间 |
| ax1. set_xticks | 子图 1 中 x 轴的刻度与取值     |
| ax1. set_yticks | 子图 1 中 y 轴的刻度与取值     |

表 5.10 与刻度和标签相关的函数

# 【例 5-18】 设置刻度和标签。

#创建画布 fig,并设置画布大小 In [18]: fig = plt.figure() ax1 = fig.add subplot(1,1,1) #创建子图 ax1.plot(np.random.randn(1000).cumsum(),'--',label = 'First') #绘制图形1 ax1.plot(np.random.randn(1000).cumsum(),'-',label = 'Second') #绘制图形2 ticks = ax1.set\_xticks([0,250,500,750,1000]) labels = ax1.set\_xticklabels(['one', 'two', 'three', 'four', 'five'], rotation = 30, fontsize = 10) #使用 set xticklabels 为 x 轴设置刻度标签 ♯rotation 使 x 轴刻度标签旋转 30 度 ax1.set title('Matplotlib Plot') #设置子图标题 ax1.set xlabel("Stages") #设置 x 轴名称 ax1.legend(loc = 'best') #添加图例

第5章

plt.show()
Out [18]:

Python数据分析

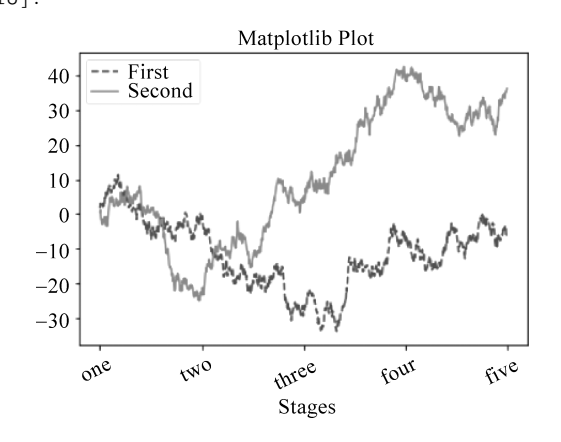

3. 注释文本

除了标准的绘图类型外,有时还需要在图表上添加文字注释,使图表能够更清晰地表达信息。使用 text()函数可以在图表给定的坐标位置(x,y),并根据可选的样式绘制注释文本。例 5-19 以柱状图添加注释文本为例。

【例 5-19】 添加注释文本。

```
In [19]: a = np. arange(11)
    b = 1 + a
    # 绘制柱状图
    plt.bar(a,b)
    # 利用循环为每个柱形添加文本标注
    for x, y in zip(a,b):
        plt.text(x, y, str(y), ha = 'center', va = 'bottom', fontsize = 10)
        # 注释居中对齐,显示在柱子上方
    plt.xlabel('Class')
    plt.ylabel('Amounts')
    plt.title('Bar Example')
    plt.show()
```

```
Out [19]:
```

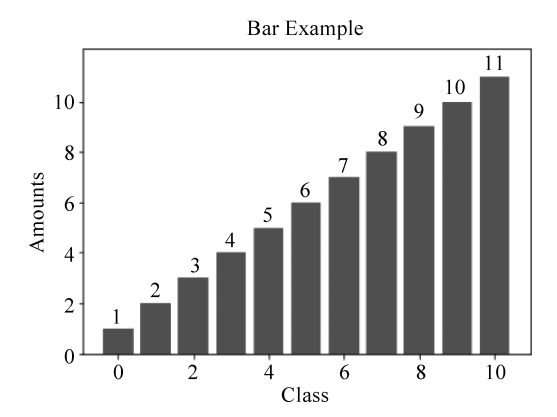

# 5.2 pyecharts 可视化

pyecharts 是一个用于生成 Echarts 图表的类库。ECharts 是 Enterprise Charts 的缩写,是百度开源的一个可视化 JavaScript 库,可以生成商业级数据图表。pyecharts 主要基于 Web 浏览器进行显示,图表美观而且具有交互性。能够绘制折线图、柱状图、散点图、K 线图等 30 多种常见图表,也支持多图表、组件的联动和混合展现。

### 5.2.1 pyecharts 的安装和使用

在使用 pyecharts 时,需要安装相应的库,安装命令如下:

pip install pyecharts

pyecharts 分为 V0.5.X 和 V1 两个版本, 二者互不兼容。本书使用 V1 版本, 可通过下 列语句查看版本:

import pyecharts
print(pyecharts.\_\_version\_\_)

所有的图表类型都是按照下面的方式进行绘制:

| chart_name = ChartType()        | #指定具体图表类型                 |
|---------------------------------|---------------------------|
| chart_name.add()                | #添加数据及配置项                 |
| chart_name.render()             |                           |
| # render()函数会生成本地 HTML 文件,默认会   | 在当前目录生成 render.html 文件    |
| # 也可以传入路径参数,如 bar.render("mycha | arts.html")               |
| bar.render_notebook()           | #在 jupyter notebook 中显示图表 |

# 5.2.2 pyecharts 的常用图形

1. 柱状图

使用 Bar()函数可以绘制柱状图。

【例 5-20】 pyecharts 柱状图。

In [20]: from pyecharts.charts import Bar

```
attr = ["衬衫", "羊毛衫", "雪纺衫", "裤子", "高跟鞋", "袜子"]
v1 = [5, 20, 36, 10, 75, 90]
v2 = [10, 25, 8, 60, 20, 80]
bar = Bar() #柱状图数据堆叠示例
bar.add_xaxis(attr) #加入 x 轴参数
bar.add_yaxis("商家 A", v1) #加入 y 轴参数
bar.add_yaxis("商家 B", v2)
bar.render("mycharts.html")
bar.render_notebook()
```

Out [20]:

第5章

💼 商家A 💼 商家B 100 -90 80 80 -75 60 60 40 36 25 20 20 20 10 10 5 0. 羊毛衫 裤子 高跟鞋 袜子 衬衫 雪纺衫

pyecharts 从 V1 版本支持链式调用,并且 pyecharts 绘图有两种配置项,包括全局配置 项和系列配置项。

```
【例 5-21】 pyecharts 配置项。
```

```
In [21]: from pyecharts.charts import Bar
from pyecharts import options as opts
# 使用 options 配置项
# V1 版本支持链式调用
bar = (
    Bar()
    .add_xaxis(["衬衫", "西服", "毛衣", "裤子", "女鞋", "男鞋"])
    .add_yaxis("商家 A",[15, 21, 45, 13, 90, 70])
    .set_global_opts(title_opts = opts.TitleOpts(title = "产品销售数据", subtitle = "二月份"))
# set_global_opts:全局配置项
# title:主标题,subtitle:副标题
# 或者直接使用字典参数
# .set_global_opts(title_opts = {"text": "产品销售数据", "subtext": "二月份"})
bar.render()
```

```
bar.render_notebook()
```

```
Out [21]:
```

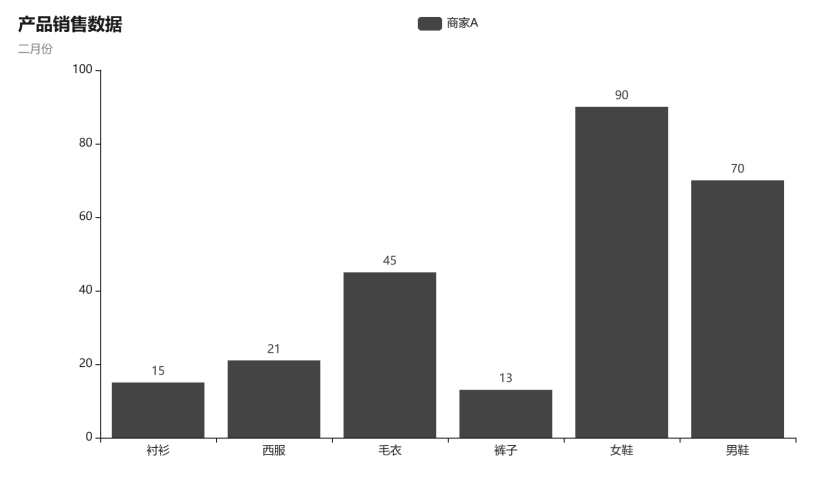

Python数据

分析

# 添加 bar. reversal\_axis()函数可以绘制水平柱状图。

### 【例 5-22】 绘制水平柱状图。

```
In [22]: from pyecharts.charts import Bar
        from pyecharts import options as opts
        bar = (
           Bar()
            .add_xaxis(["衬衫", "羊毛衫", "雪纺衫", "裤子", "高跟鞋", "袜子"])
            .add yaxis("商家 A", [5, 20, 36, 10, 75, 90])
            .add_yaxis("商家 B", [15, 6, 45, 20, 35, 66])
            .set global opts(title opts = opts.TitleOpts(title = "产品销售数据", subtitle = "二
月份"))
            .set series opts(label opts = opts.LabelOpts(position = "right"))
            ♯set series opts:系列配置项
            #LabelOpts:标签配置项
            ♯position = "right":标签在右侧
            .reversal axis()
        )
        bar.render()
        bar.render notebook()
Out [22]:
```

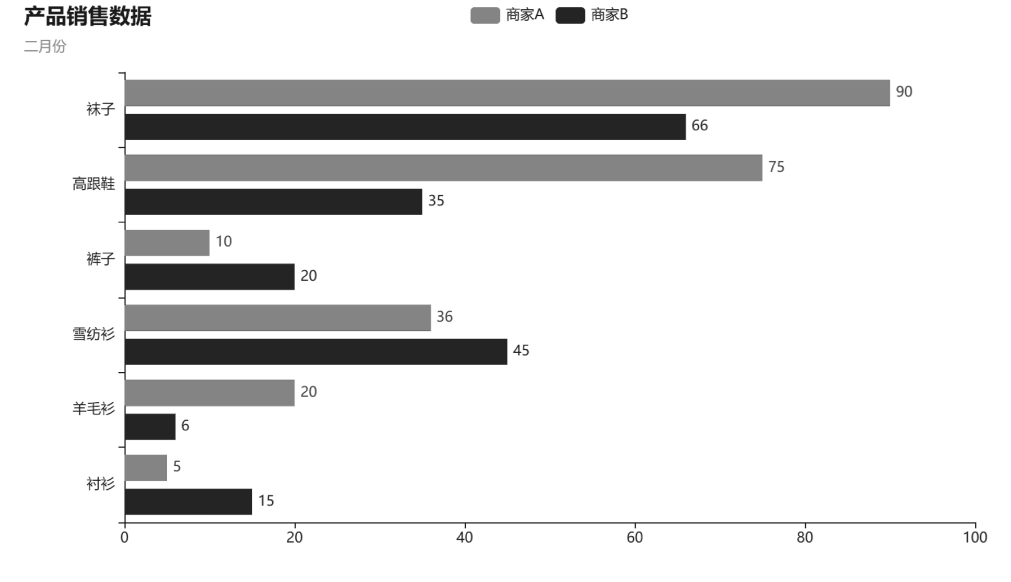

2. 饼图

饼图用于表现不同类别的占比情况,使用 Pie()函数可以绘制饼图。

# 【例 5-23】 绘制饼图。

In [23]: from pyecharts import options as opts
 from pyecharts.charts import Pie
 labels = ['教师','医生','护士', '工人','农民']

第5章

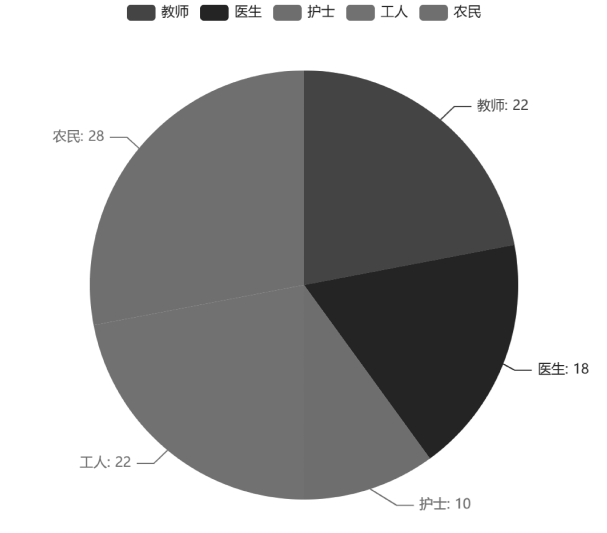

在 add()方法中,可以设置如下参数。

color:系列的颜色。

radius: 饼图的半径,默认为[0,75],数组的第1项是内半径,第2项是外半径。

center: 饼图的中心(圆心)坐标,默认为[50,50],数组的第1项是横坐标,第2项是纵坐标。

rosetype: 是否展示成南丁格尔图(玫瑰图),有 radius 和 area 两种模式。radius: 扇区 圆心角展现数据的百分比,半径展现数据的大小; area: 所有扇区圆心角相同,仅通过半径 展现数据大小。

【例 5-24】 利用 radius 参数绘制环形饼图。

```
In [24]: from pyecharts import options as opts
from pyecharts.charts import Pie
labels = ['教师','医生','护士', '工人','农民']
sizes = [22,18,10,22,28]
c = (
    Pie()
    .add("",[list(z) for z in zip(labels, sizes)],radius = ["40 % ", "75 % "],)
    .set_global_opts(
        title_opts = opts.TitleOpts(title = "Pie - Radius"),
        legend_opts = opts.LegendOpts(orient = "vertical", pos_top = "15 % ", pos_left = "2 % ")
)
```

Python数据

```
# LegendOpts:图例配置项
    .set_series_opts(label_opts = opts.LabelOpts(formatter = "{b}: {c}"))
    )
    c.render()
    c.render_notebook()
Out [24]:
```

Pie-Radius

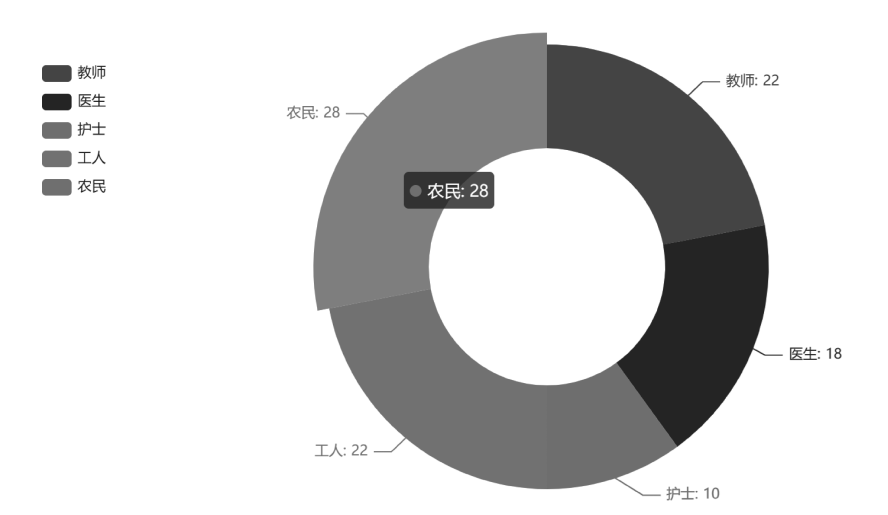

```
【例 5-25】 利用 rosetype 参数绘制玫瑰图。
```

```
In [25]: from pyecharts import options as opts
        from pyecharts.charts import Pie
        labels = ['教师','医生','护士','工人','农民']
        sizes = [22,18,10,22,28]
        c = (
            Pie()
            . add(
                "",
                [list(z) for z in zip(labels, sizes)],
                radius = ["40 %", "55 %"],
                center = ["25 %", "50 %"],
                rosetype = "radius",
                label_opts = opts.LabelOpts(is_show = False)
                                                                       #不显示标签
            )
            .add(
                 "",
                [list(z) for z in zip(labels, sizes)],
                radius = ["40 %", "55 %"],
                center = ["70%", "50%"],
                rosetype = "area",
            )
            .set global opts(title opts=opts.TitleOpts(title="Pie-玫瑰图示例"))
           )
        c.render()
        c.render notebook()
```

under.

第5章

3. 雷达图

Python数据

pyecharts 使用 Radar()函数绘制雷达图,其中通过 add\_schema()方法对雷达图的参数 与功能进行配置。

【例 5-26】 绘制雷达图。

```
In [26]: from pyecharts import options as opts
        from pyecharts.charts import Radar
        # 数据为二维数组
        v1 = [[4300, 10000, 28000, 35000, 50000, 19000]]
        randa = (
           Radar()
           .add schema(
                schema = [ #设置雷达指示器配置项列表
                   opts.RadarIndicatorItem(name = "规划能力", max_ = 6500),
                    # 设置指示器名称和最大值
                   opts.RadarIndicatorItem(name = "问题分析", max = 16000),
                   opts.RadarIndicatorItem(name = "产品设计", max_ = 30000),
                   opts.RadarIndicatorItem(name="团队协作", max_=38000),
                   opts.RadarIndicatorItem(name = "专业技能", max = 52000),
                   opts.RadarIndicatorItem(name = "学习发展", max_ = 25000),
               ]
           )
            .add("个人综合能力", v1) #添加系列
           .set_series_opts(label_opts = opts.LabelOpts(is_show = False))
           .set global opts(
               title_opts = opts.TitleOpts(title = "雷达图",pos_left = '10%'),
            )
        )
        randa.render()
        randa.render_notebook()
Out [26]:
```

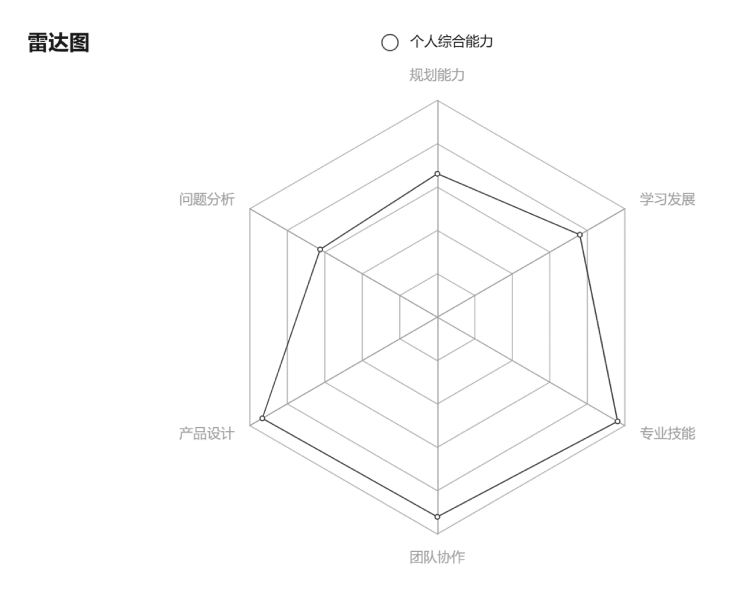

## 4. K 线图

K 线图可以用来表示股市或期货市场中的开盘价、最高价、最低价和收盘价,反映市场的状况和价格信息。pyecharts 使用 Kline()函数绘制 K 线图。

### 【例 5-27】 绘制 K 线图。

```
In [27]: from pyecharts import options as opts
        from pyecharts.charts import Kline
        data = [
            [2320.26, 2320.26, 2287.3, 2362.94], [2300, 2291.3, 2288.26, 2308.38],
            [2295.35, 2346.5, 2295.35, 2345.92], [2347.22, 2358.98, 2337.35, 2363.8],
            [2360.75, 2382.48, 2347.89, 2383.76], [2383.43, 2385.42, 2371.23, 2391.82],
            [2377.41, 2419.02, 2369.57, 2421.15], [2425.92, 2428.15, 2417.58, 2440.38],
            [2411, 2433.13, 2403.3, 2437.42], [2432.68, 2334.48, 2427.7, 2441.73],
            [2430.69, 2418.53, 2394.22, 2433.89], [2416.62, 2432.4, 2414.4, 2443.03],
            [2441.91, 2421.56, 2418.43, 2444.8], [2420.26, 2382.91, 2373.53, 2427.07],
            [2383.49, 2397.18, 2370.61, 2397.94], [2378.82, 2325.95, 2309.17, 2378.82],
            [2322.94, 2314.16, 2308.76, 2330.88], [2320.62, 2325.82, 2315.01, 2338.78],
            [2313.74, 2293.34, 2289.89, 2340.71], [2297.77, 2313.22, 2292.03, 2324.63],
            [2322.32, 2365.59, 2308.92, 2366.16], [2364.54, 2359.51, 2330.86, 2369.65],
            [2332.08, 2273.4, 2259.25, 2333.54], [2274.81, 2326.31, 2270.1, 2328.14],
            [2333.61, 2347.18, 2321.6, 2351.44], [2340.44, 2324.29, 2304.27, 2352.02],
            [2326.42, 2318.61, 2314.59, 2333.67], [2314.68, 2310.59, 2296.58, 2320.96],
            [2309.16, 2286.6, 2264.83, 2333.29], [2282.17, 2263.97, 2253.25, 2286.33],
            [2255.77, 2270.28, 2253.31, 2276.22],
        1
        c = (
            Kline()
            .add_xaxis(["2021/3/{}".format(i + 1) for i in range(31)])
            .add yaxis("2021年3月份K线图", data)
            .set global opts(
                 #AxisOpts:坐标轴配置项
```

第5章

```
# is_scale = True:坐标刻度不会强制包含零刻度
yaxis_opts = opts.AxisOpts(is_scale = True),
xaxis_opts = opts.AxisOpts(is_scale = True),
title_opts = opts.TitleOpts(title = "Kline - 基本示例"),
)
c.render()
c.render_notebook()
```

```
Out [27]:
```

Python数据

分

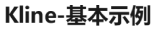

2021年3月份K线图

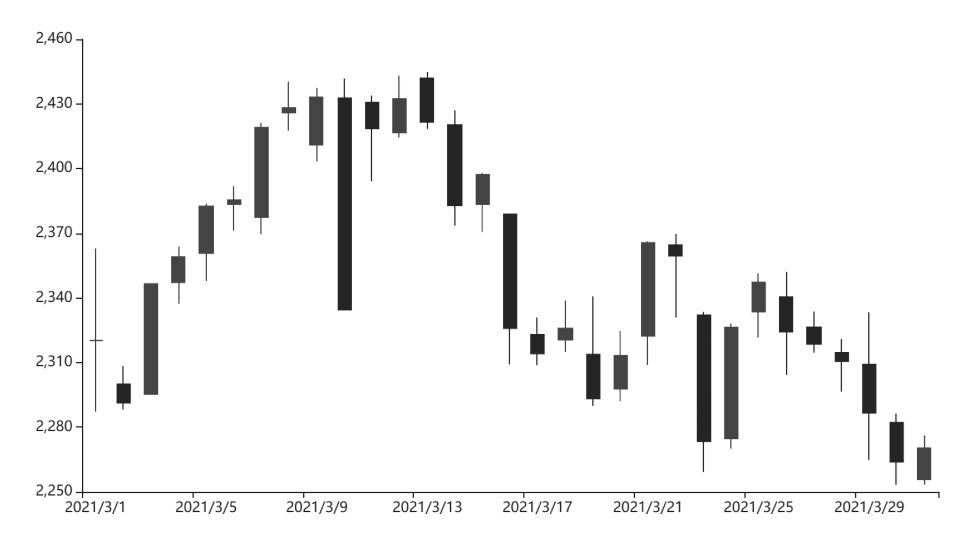

### 5. 仪表盘图

pyecharts 使用 Gauge()函数绘制仪表盘图。 【例 5-28】 绘制仪表盘图。

```
In [28]: from pyecharts import options as opts
       from pyecharts.charts import Gauge
       c = (
           Gauge()
           .add(
                # 系列名称,用于 tooltip 的显示
                series_name = "业务完成指标",
                #系列数据项,格式为 [(key1, value1), (key2, value2)]
                data_pair = [['完成率',70]],
                # 轮盘内数据项标签配置项
                detail label opts = opts.LabelOpts(position = "bottom",
                  formatter = "{value} % "))
           .set global opts(
               #图例配置项,textstyle opts:图例组件字体样式
               legend opts = opts.LegendOpts(is show = True,
                  textstyle opts = opts.TextStyleOpts(font size = 20)),
               #提示框配置项, {a}:系列名, {b}:数据名, {c}:数据值
               tooltip_opts = opts.TooltipOpts(is_show = True,
```

```
formatter = "{a} < br/>{b} : {c} % "),
)
c.render()
c.render_notebook()
Out [28]:
```

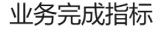

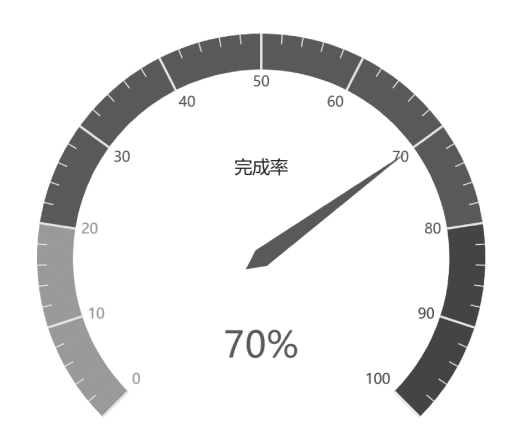

6. 词云图

词云图也叫文字云,是对文本中出现频率较高的"关键词"予以视觉化的展现。 pyecharts使用 WordCloud 绘制词云图。

```
【例 5-29】 绘制词云图示例一。
```

```
In [29]: import pyecharts.options as opts
       from pyecharts.charts import WordCloud
       data = [
          ("生活资源",1320),("供热",1023),("供气质量",777),
          ("生活用水", 688), ("一次供水问题", 588), ("交通运输", 516),
          ("城市交通", 515),("环境保护", 483),("房地产管理", 462),
          ("城乡建设", 449),("社会保障与福利", 429),("社会保障", 407),
          ("文体与教育管理", 406),("公共安全", 406),("公交运输管理", 386),
          ("出租车运营管理", 385),("供热管理", 375),("市容环卫", 355),
          ("自然资源管理", 355),("粉尘污染", 335),("噪声污染", 324),
          ("土地资源管理", 304),("物业服务与管理", 304),("医疗卫生", 284),
          ("粉煤灰污染", 284),("占道", 284),("供热发展", 254),
          ("农村土地规划管理", 254),("生活噪声", 253),("供热单位影响", 253),
          ("城市供电", 223),("房屋质量与安全", 223),
       ]
       c = (
          WordCloud()
          # data pair:系列数据项,[(word1, count1), (word2, count2)]
          # word size range:单词字体大小范围
          .add(series name = "热点分析", data pair = data,
              word size range = [10, 66])
          .set global opts(
             title_opts = opts.TitleOpts(
```

第5章

#### 热点分析

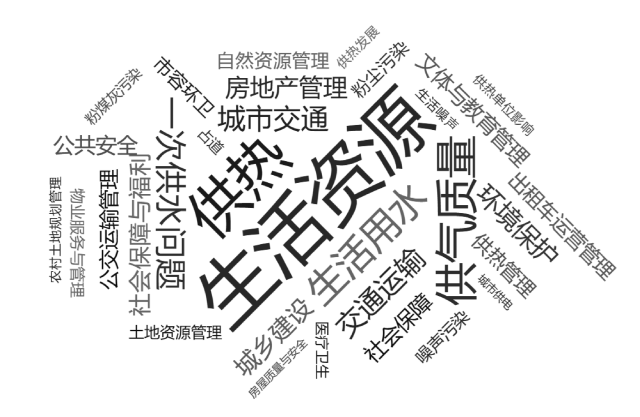

下面以分析一部武侠小说为例,进一步介绍词云图的绘制。此例中引入 jieba 库用于 分词。

【例 5-30】 绘制词云图示例二。

```
In [30]: import pyecharts.options as opts
       from pyecharts.charts import WordCloud
       import jieba
                                  #用于分词的库
       txt = open("tianlong.txt", encoding = "utf - 8").read()
       #加载停用词表
       stopwords = [line.strip() for line in open
                  ("StopWords.txt", encoding = 'utf - 8').readlines() ]
       words = jieba.lcut(txt) #进行分词
       counts = { }
       for word in words:
           #不在停用词表中
           if word not in stopwords:
               if len(word) == 1:
                                #不统计长度为1的词
                   continue
               else:
                   #累计词出现的次数
                   counts[word] = counts.get(word,0) + 1
        #字典转换成列表,以便排序
       items = list(counts.items())
        #按照出现的次数从大到小排序
```

Python数据

```
items.sort(key = lambda x:x[1],reverse = True)
        items = items[0:101]
                                      #取前100个词
        c = (
            WordCloud()
            .add(series_name = "天龙八部", data_pair = items[0:101],
                  word_size_range = [10, 66])
            .set_global_opts(
                 title_opts = opts.TitleOpts(
                    title="天龙八部",
                    title textstyle opts = opts.TextStyleOpts(font size = 23),
                    pos_left = '10 % '
                 ),
                 tooltip opts = opts.TooltipOpts(is show = True)
            )
           )
        c.render()
        c.render_notebook()
Out [30]:
```

# 天龙八部

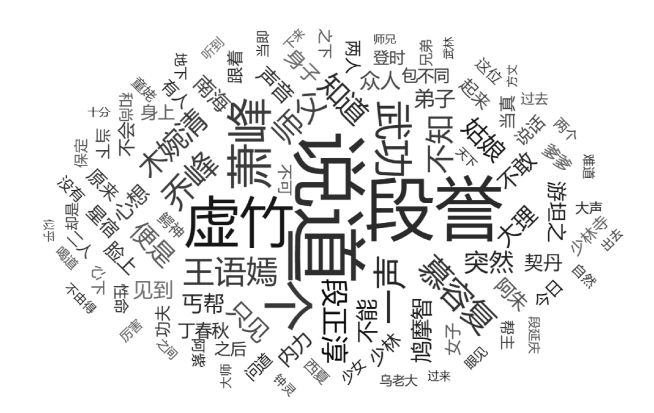

7. 组合图表

利用 pyecharts 绘制组合图表,可以垂直布局也可以水平布局。使用 Grid()函数绘制 组合图表。

【例 5-31】 利用 pyecharts 绘制组合图表。

```
In [31]: from pyecharts.charts import Bar,Line,Grid
    from pyecharts import options as opts
    list1 = ["衬衫", "羊毛衫", "雪纺衫", "裤子", "高跟鞋", "袜子"]
    list2 = [10, 20, 36, 15, 60, 88]
    list3 = [15, 22, 45, 20, 35, 66]
    bar = (
        Bar()
        .add_xaxis(list1)
        .add_yaxis("商家 A", list2)
        .add_yaxis("商家 B",list3)
```

第5章

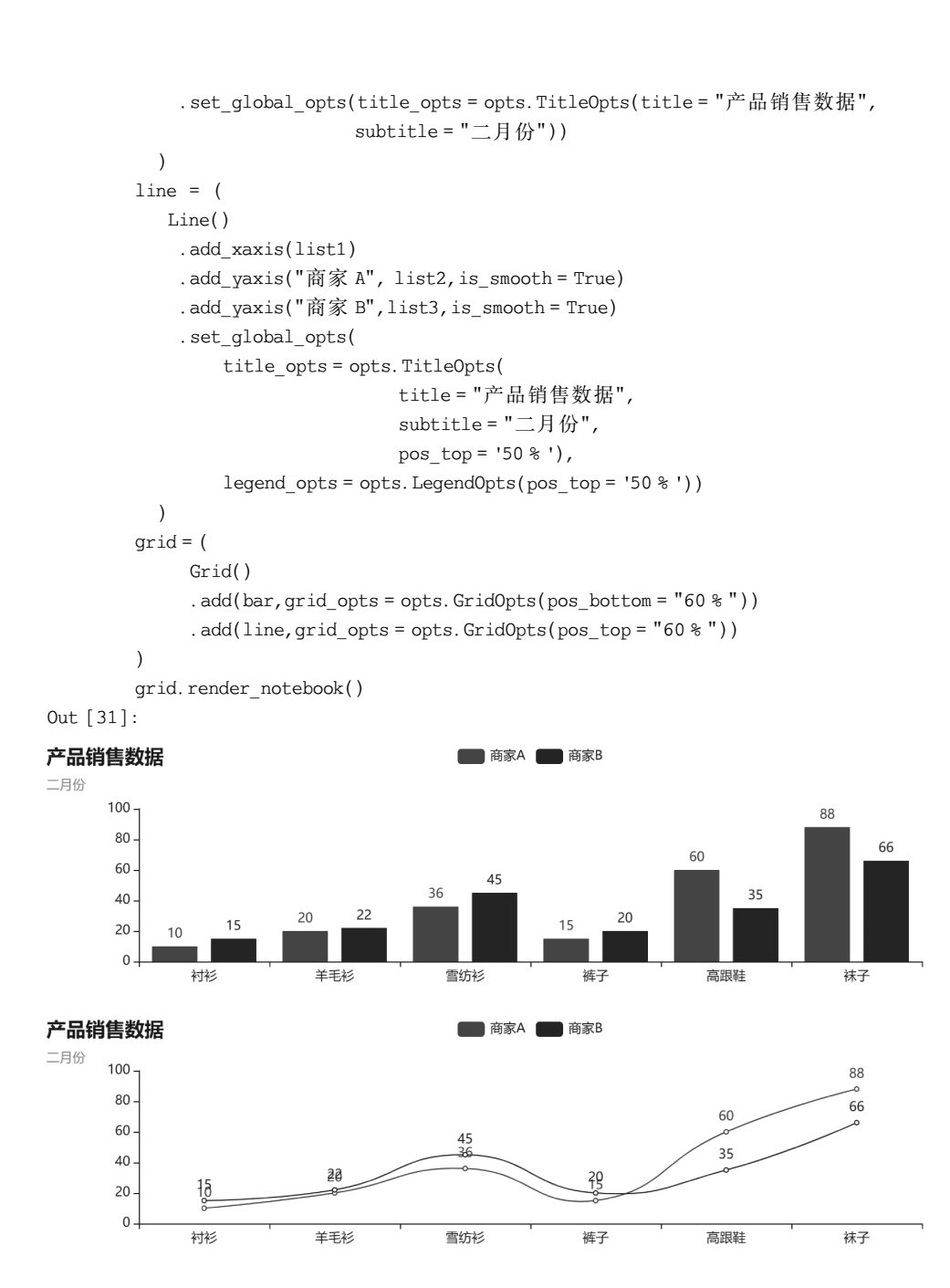

# 5.3 本章小结

本章主要介绍了 Matplotlib 和 pyecharts 两个可视化图形库。在 Matplotlib 中介绍了 如何绘制折线图、柱状图、散点图、直方图和密度图,以及 Matplotlib 的自定义设置等;在 pyecharts 中介绍了如何绘制柱状图、饼图、雷达图、K 线图以及词云图等,也介绍了利用 pyecharts 绘制组合图表的方法。

Python数据

沿分析